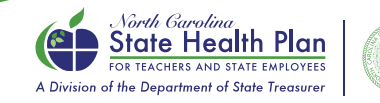

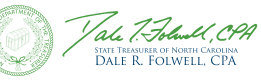

## How to Complete 2025 Open Enrollment Online (Active Employees)

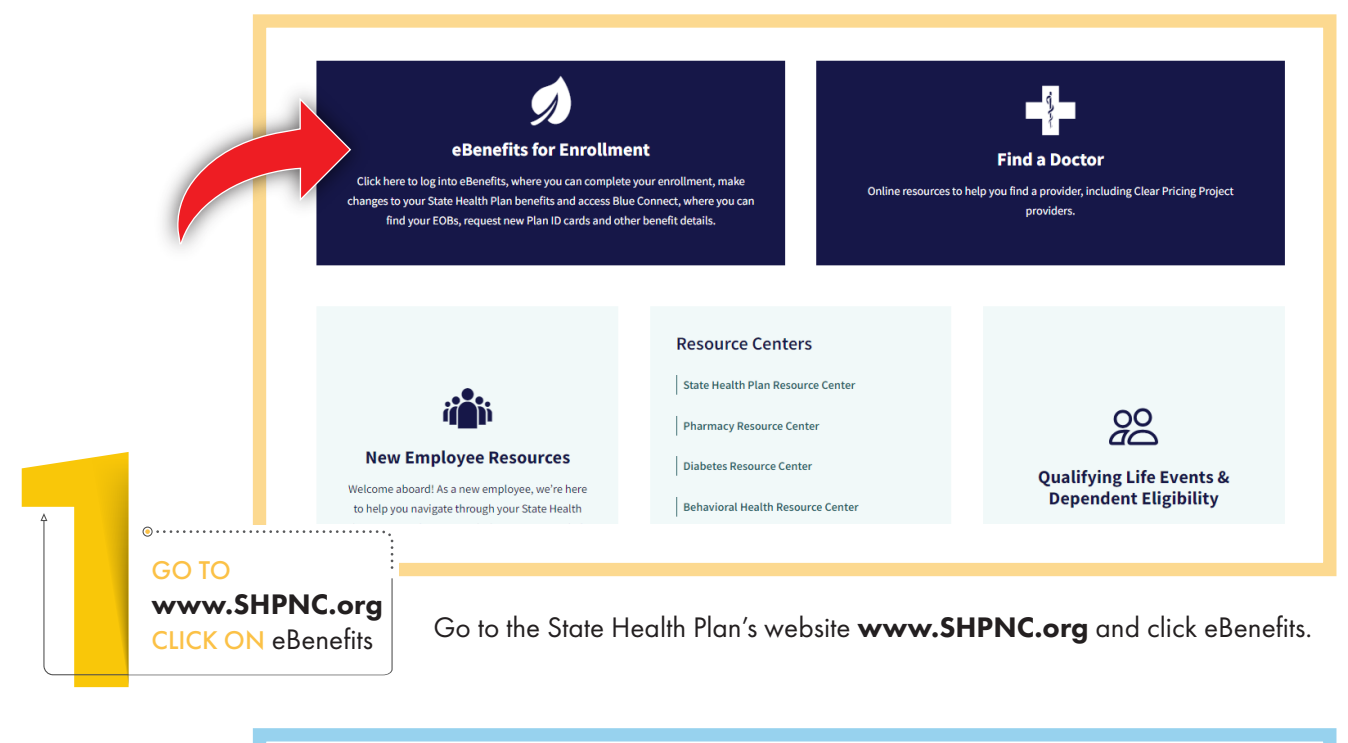

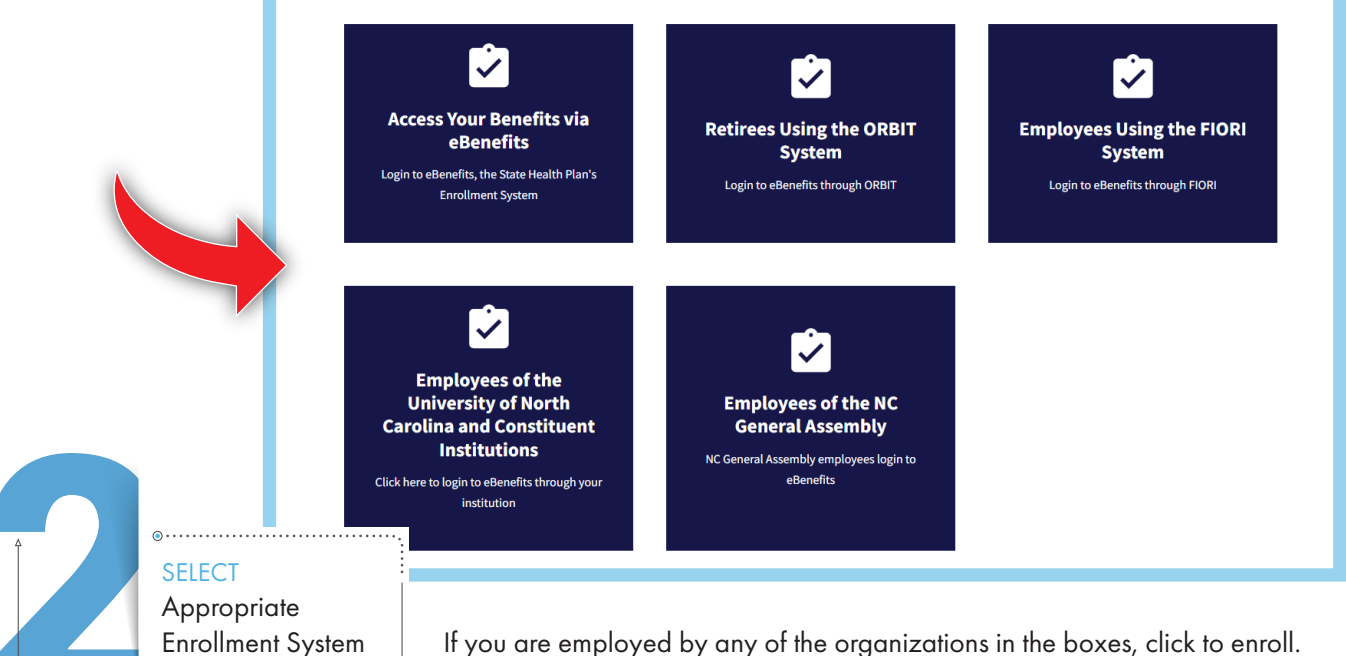

If you are employed by any of the organizations in the boxes, click to enrol If not, click Access your Benefits via eBenefits.

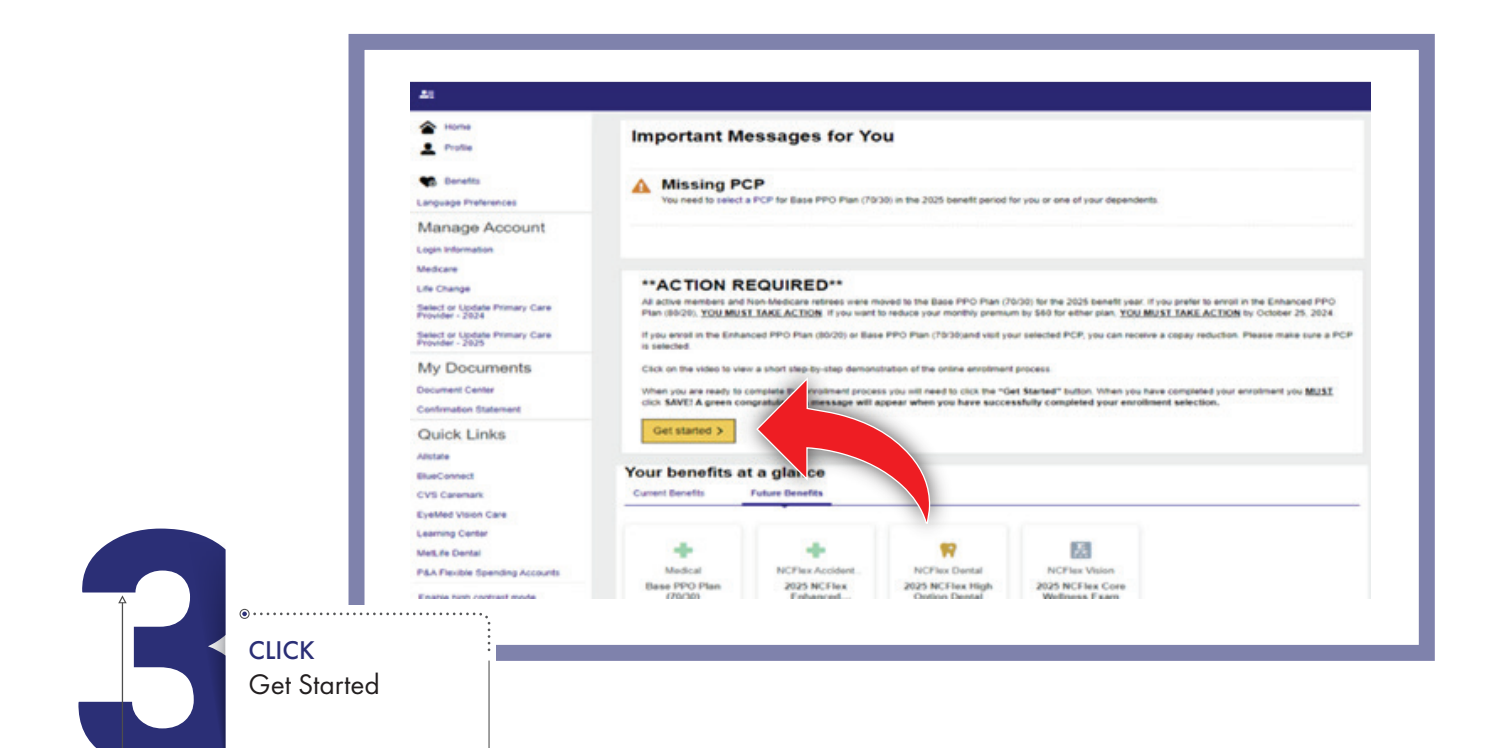

|   |               | 2 Morts - Brows - Discost.                                                                                                    | R                  |
|---|---------------|----------------------------------------------------------------------------------------------------|--------------------|
|   |               | Coverfands Day Extractionality                                                                                                    |                    |
|   |               | Open Enrolment Benefits All Data Trade of the State of the State of th | E Aler più sen lin |
|   |               | Your benefits                                                                                                    |                    |
|   |               | fast PD Provy Can Prove (so 2011                                                                                                    |                    |
|   | A             | Text Tex has no company per 202 eminer: Ty and 300 methors per person may avail a state that does blocked on our to bit a enviro per fee blocked and the 202                                                                                                    | imilian            |
|   |               | <ul> <li>1. Your Medical coverage<br/>tase PPO Plan (2008)</li> </ul>                                                                                                    | \$278.00           |
|   |               | Offere By Anna<br>Moneo Dee Mr1-2003<br>Anna General Deer Kana John Kudan, jest Deer Kudan                                                                                                    |                    |
|   |               | Entermarkan Streen Part Service V                                                                                                    | tere (             |
|   |               | 2. Choose your NCFlex Health Care FSA coverage                                                                                                    |                    |
|   |               | Bage environm                                                                                                    |                    |
|   |               |                                                                                                    |                    |
| 4 | SELECT        |                                                                                                    |                    |
|   | Edit Coveraae |                                                                                                    |                    |
|   |               |                                                                                                    |                    |
|   |               |                                                                                                    |                    |
|   |               |                                                                                                    |                    |

|            | C PROFILE - C BENEFITS - O CHECKOUT                                                                                                    | ਸ |
|------------|----------------------------------------------------------------------------------------------------|---|
|            | Medical<br>Prease select a reason for changing your benefit coverage.                                                                                                    |   |
|            | You are making a change to benefit elections. Why are you making this change?         Open Enrolment         Life or family change (ex. Marriage, birth, death, loss of other coverage, etc.)         You must have a qualitying life or family change to change coverage.         Note: All changes to your benefits must be approved by your Health. Benefits Representative before they become effective.         Nett       Previous         Clancel |   |
| CLICK      |                                                                                                    |   |
| CLICK Next | nent                                                                                                    |   |

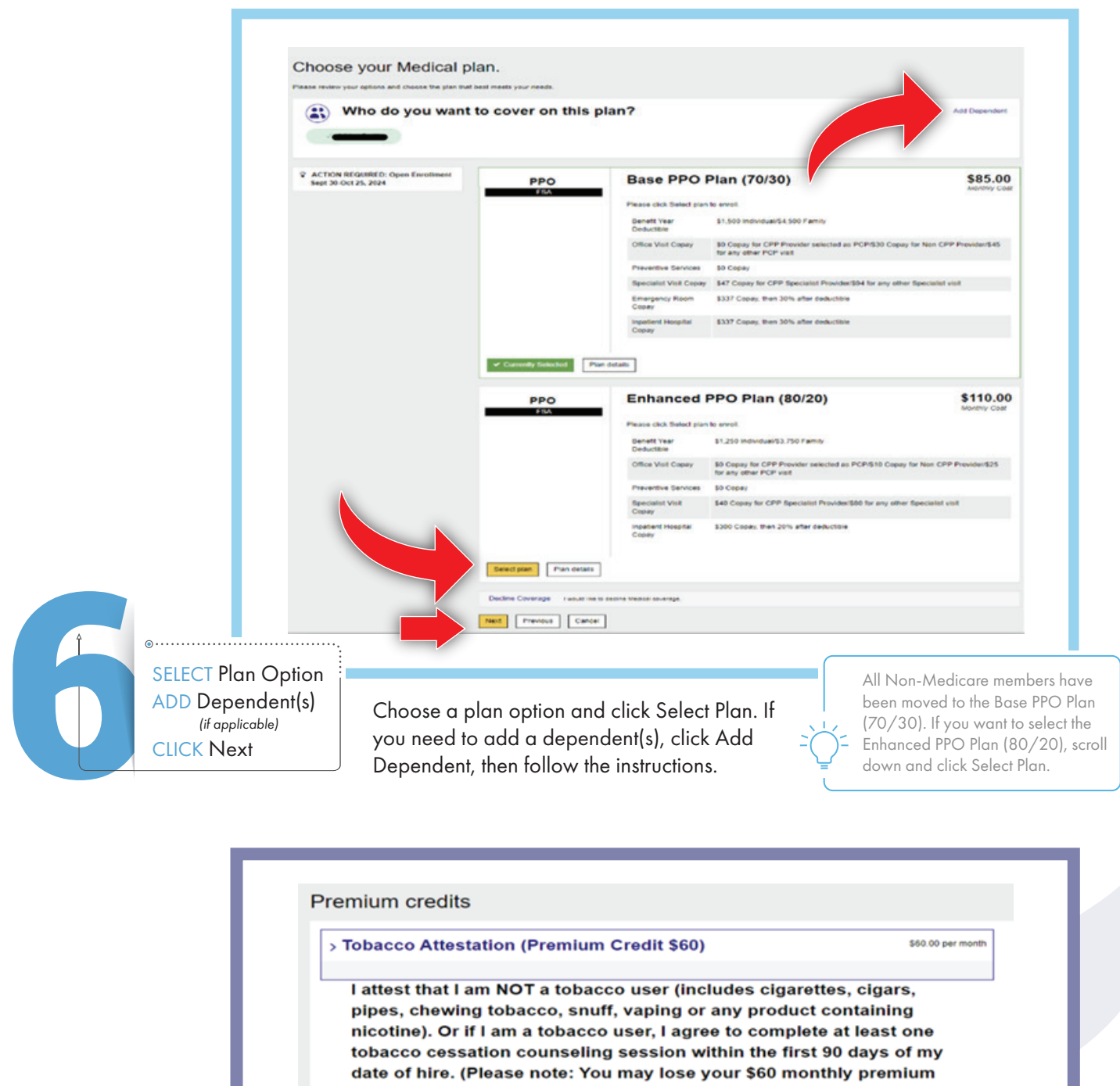

|                                                        | © PROFILE -                                                                                                    | Ŕ                                                                                                    |                                             |
|--------------------------------------------------------|----------------------------------------------------------------------------------------------------|----------------------------------------------------------------------------------------------------|---------------------------------------------|
|                                                        | Medical     C.       Enhanced PPO Plan (80/20)     Differed By: Aetria       Offered By: Aetria     Bit       Presons Covered     Mark       Premium credits > Edit     Mark                                                                               | ost Summary<br>a s summary of your OE banefit reations.<br>Indee al<br>renefit Elections (4 items) • • •<br>why<br>park to Encloyer Contribution<br>Heat · · · · · · · · · · · · · · · · · · · |                                             |
|                                                        | Medicare Ye<br>No policy on record Ye<br>No medicare policy information on record Primary Care Provider > Edit<br>Show details ~<br>Edit coverage Edit plan Plan details                                                                                   | DU Pay o<br>Maai 244:38<br>Previous Cheste o<br>Mathy Teac o<br>1922:38                                                                                                    |                                             |
| SELECT<br>Primary Care<br>Provider (PCP)<br>CLICK Save | All members will need to re-select their PCP.<br>Your 2024 selection will not carry forward. This<br>is the PCP that appears on your ID Card and<br>when you visit that PCP, you can receive a copay<br>reduction. Confirm your elections, then click Save | Visit <b>www.shpr</b><br>to find out more a<br>you can receive b<br>Clear Pricing Proj                                                                                                    | bout the savin<br>y selecting a<br>ect PCP. |
|                                                        | Congratulations, You have successfully completed your enrol      Base more and entropy Confirmation Transmits                                                                                                    | liment process.                                                                                                    | J                                           |

Confirmation Statement

PRINT

Congratulations! You have successfully completed your enrollment. Click on "Confirmation Statement" to access a printable version of your benefits.

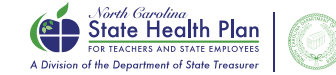

Tale T. Foling, CPA STATE TRANSFER OF NORTH CAROUNA DALE R. FOLWELL, CPA

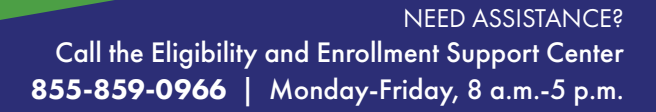